# GreenEmployee.com Electronic Pay History

This quick start guide shows how employees can access and view their check stubs and direct deposit slips on GreenEmployee.com.

### **Viewing Check Stubs and Direct Deposits**

There are two ways to view information about your last check or direct deposit after logging into GreenEmployee.com: in the Most Recent Paystub widget on your homepage and on the Pay History page. The homepage section (shown at right) contains very basic information about your most recent payment, including gross pay, taxes, deductions, and net pay for both the most recent pay date as well as year to date. Clicking "View" on this section will take you directly to your complete pay document.

| Your Most      | Recent Paysti      | du             |
|----------------|--------------------|----------------|
| Your most rece | nt paycheck was on | 12/1/2014 View |
|                | This Check         | Year to Date   |
| Gross Pay:     | \$684.69           | \$20,270.04    |
| Taxes:         | -\$121.47          | -\$13,806.75   |
| Deductions:    | -\$25.54           | -\$452.01      |
|                | 2                  |                |
| Net Pay:       | \$537.68           | \$13,126.63    |

| View: | PayStub for 12/1/2014      |                            |             |
|-------|----------------------------|----------------------------|-------------|
|       | Туре                       | Date                       | Anoust      |
|       | Padale                     | 12/10/00/4                 | STATER _    |
|       | Paylonia                   | N/N/3d1a                   | \$137.47    |
|       | Paylinia                   | 10/1/2014                  | \$337.68    |
|       | FayInds                    | 9/1/2014                   | \$\$27.87   |
|       | Payloute                   | 8/1/2214                   | \$257.87    |
|       | Papitale                   | 1/1/2014                   | 3137.00     |
|       | Paylitule                  | 6/21/2014                  | \$1,69815 L |
|       | Paylosa                    | 6/7/2914                   | 11.01.1     |
|       | and a second second second | a the star of some started |             |

The second way to view this information is to click the "Pay History" tab in the navigation bar.

The most recent check will display by default, but if you need access historical check stubs or direct deposit slips, use the drop down above the document. Find the document using the pay date and amount and click on the row to display it.

When you access the information for any pay period, it will display as either a check stub (left) or a direct deposit slip (right), depending on how you have elected to receive your paychecks. You have the option to view the document within the frame provided by using the scroll bar or you may open the document in a new window by using the link below the left corner of the frame.

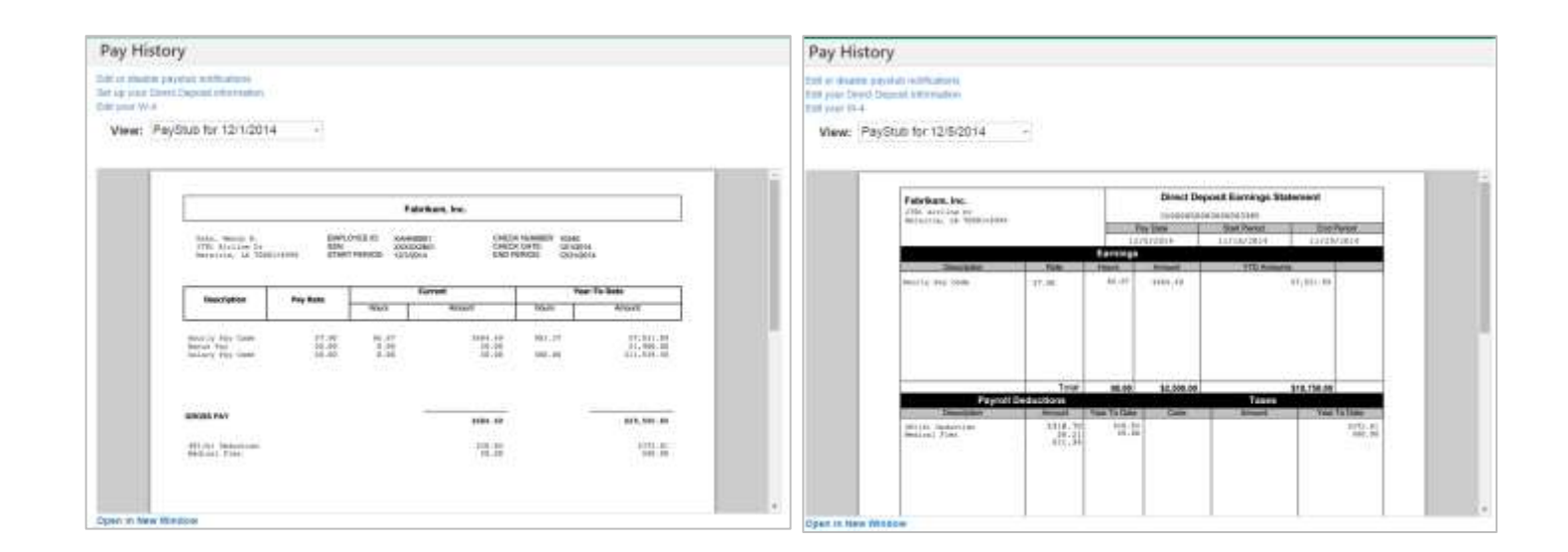

## Notifications

| My Account.                                                                                          | Homestreen,                        |                           |  |
|----------------------------------------------------------------------------------------------------|------------------------------------|---------------------------|--|
| Email Addresses:                                                                                     |                                    |                           |  |
| Notification Email Address                                                                           |                                    | wendykahn@gmail.com       |  |
| Corporate Email Address on file with Fabrikam, Inc.:                                                 |                                    | wkahn@fabrikam.com        |  |
| Email Notifications:                                                                                 |                                    |                           |  |
| When you have been issued a new payslub, send an email to.                                           |                                    | corporate email address · |  |
| When a document needs your attention or has been approved or denied, email                           |                                    | dó not send email 🔹       |  |
| When there is a Benefits enrollment opening, closing, or a qualifying itle event is reviewed, email. |                                    | do not send email         |  |
| On days my coworkers have time off approved, send an email to:                                       |                                    | do not send email.        |  |
| Text Message Notifications:                                                                          | enever a new paystub is available  | on GreenEmployee.com.     |  |
| Please send me a text message who                                                                    | enever there is a benefit enrollme | nt notification.          |  |
| Cell Phone Provider                                                                                  | Altei                              | •                         |  |
| 10-digit Cell Phone Number                                                                           |                                    |                           |  |

You may wish to have email or text message notifications sent to you when a new pay document is available on GreenEmployee.com. To set this up or edit your current settings, click on Account Settings in the top right corner of the page. Under the Notifications tab, you can enable or edit email and text notifications for when a new pay document has been issued. You may also access those settings via the links above the paystub.

For the email notification, select whether you

want notifications to go to your corporate email address or a personal email address.

For text message notifications, check the appropriate box and provide your cell phone provider and number.

#### **Viewing your W-2**

At the end of the year, your W-2 will be posted along with your check stubs and direct deposit slips. A notification will appear on your homepage when the W-2 is available. You will be able to review your W-2 and update personal and address information if necessary. If you wish to receive your W-2 electronically – a faster and greener option – then go to Edit Account to the Notifications tab and click "Change your W-2 distribution preference" to modify your preference.

| dit or disa<br>dit your D<br>dit your W | ble paystub notifications<br>irect Deposit information<br>/-4                                                   |                                                                                                    |                                  |
|-----------------------------------------|----------------------------------------------------------------------------------------------------|----------------------------------------------------------------------------------------------------|----------------------------------|
| View:                                   | W2 for 2013 • Ent W-2                                                                                           |                                                                                                    |                                  |
|                                         | a Septement word security sends                                                                                 |                                                                                                    |                                  |
|                                         | Implage derefficiales scalar (19)                                                                               | 1 Haps, by, after improvation                                                                                                    | 2 Federal instance iss withheld  |
|                                         | 2 Industry and address and Prophy                                                                               | 3 Sold with the water                                                                                                    | 4 Social social tax withwall     |
|                                         | 7657 00                                                                                                    | 10143.89                                                                                                    | 628.93                           |
|                                         | TEST ADDRESS                                                                                                    | 5 Wedcare wages and too                                                                                                    | Medican tax with field           |
|                                         | JACKBONVILLE, FL 12345                                                                                          | 10143.89                                                                                                    | 147.09                           |
|                                         | 123+456+7890                                                                                                    | 1 South analy tax                                                                                                    | <ul> <li>Macconfigure</li> </ul> |
|                                         | d Canad number                                                                                                  |                                                                                                    | VE Dependent performation        |
|                                         |                                                                                                    | 10                                                                                                    |                                  |
|                                         | a contract of the second second second second second second second second second second second second second se | or it remissiveryers                                                                                                    | 2 00 1223.12                     |
|                                         | PILAR P. ACKERMAN<br>3583 PEDRIA DATE IN                                                                        | 13 Inner Alexant Todarty and an                                                                                                    | 126                              |
|                                         | C/O TESS TERTING                                                                                                |                                                                                                    | E                                |
|                                         | (ME0005 / 540 (340 A T)                                                                                         | 14 Ofter                                                                                                    | 120                              |
|                                         |                                                                                                    | TESTING123 601.50                                                                                                    | 124                              |
|                                         |                                                                                                    | 4018 33.06                                                                                                    |                                  |
|                                         | A subscription of West                                                                                          |                                                                                                    |                                  |
|                                         | <ul> <li>Tripoerra antirita arte de Conten</li> </ul>                                                           | THE LOCAL AND AND A LOCAL AND A LOCAL AND | come tax 38 Locality name        |
|                                         | 18 State Employer's state (Cituretter 16 State waget, tips, etc. 17 State income ter                            | for the second second sec                                                                                                    |                                  |
|                                         | 13 Sate Employer's date 10 turities   14 State weget, type, its.   17 State Promision                           |                                                                                                    |                                  |

## **Quick Links**

Also on this page are convenient links to edit paystub notifications, direct deposit accounts and settings, and W-4 information. To make changes to any of those items, just click the link above the paystub/W-2 frame.

| Pav       | Hi | sto | orv   |
|-----------|----|-----|-------|
| · • • • • |    |     | · · · |

Edit or disable paystub notifications Edit your Direct Deposit information Edit your W-4

View: PayStub for 12/1/2014

-